# 实验一: 使用交换机组网

# 一、实验目的

- 1、了解 GNS3;
- 2、了解交换机的工作原理;
- 3、熟悉交换机的基本配置命令;
- 4、掌握 VLAN 配置方法;
- 5、掌握路由交换机 SVI 接口配置方法。

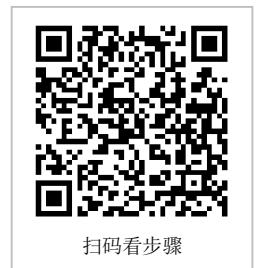

# 二、实验学时

2 学时

### 三、实验类型

验证性

# 四、实验需求

# 1、硬件

每人配备计算机1台,不低于双核 CPU、8G 内存、500GB 硬盘。

# 2、软件

推荐 Ubuntu Desktop 操作系统,安装 GNS 3 仿真软件。 支持 Windows 操作系统,安装 GNS 3 仿真软件。

# 3、网络

计算机使用固定 IP 地址接入局域网,并支持对互联网的访问。

# 4、工具

无。

# 五、实验任务

- 1、完成 GNS3 安装;
- 2、完成双机直连网络;
- 3、完成使用交换机构建简单局域网;
- 4、完成使用路由交换机构建园区网。

# 六、实验考核

- 1、基本考核:提交实验报告册;
- 2、实验考核:现场实验操作考核。

# 七、实验内容及步骤

## 1、安装 GNS3

(1) 安装 GNS3

在 Ubuntu Desktop 上,通过终端在线安装 GNS3,操作命令如下:

sudo add-apt-repository ppa:gns3/ppa sudo apt update sudo apt install gns3-gui gns3-server

当提示是否允许 non-root 用户使用 Wireshark 和 ubridge 时,两次均选择 Yes。

### 提醒:

安装 GNS3 的具体方法,参见教学视频。 教学视频地址: http://dms.it.hactcm.edu.cn/api/h/f?m=48ba6bd6e450583b-1-0 Bilibili 访问地址:

https://www.bilibili.com/video/BV1NK4y1Y7J3?p=1

(2) 了解 GNS3 界面

打开 GNS3, 如图 1-1 所示。GNS3 界面分 6 个区域。

| Pie if your centre line A Actuate into into                                                                                                    |               |                                                                                                    |              | GNS3         | – a 👩                             |
|----------------------------------------------------------------------------------------------------|---------------|----------------------------------------------------------------------------------------------------|--------------|--------------|-----------------------------------|
| Image: Solution of the second second sec                                                                                                    | Eire Ba       | Yew Cantrol Hode Associate ]ools Help<br>   ●    ●    ●    ●       ● C       □ □ [ ]    ● /                                                                                                    | ରେସ          | ۵            |                                   |
| Image: Constraint of Constraint Constraint Con                                                                                                    | 8             |                                                                                                    |              |              | Topology Summary 🛛 🕅 Node Console |
| 3         Please create a project         Image: Second Second Se                                                                                                    | ₽             |                                                                                                    |              |              | 4                                 |
| Please create a project Please create a project a project Please create a project a project a project Please create a project a project a project a project a project a project a project a project a project a project a project a project a project a project a project a project a project a project a project a project a project a project a project a project a project a project a project a pr                                                                                                    | Ĵ             |                                                                                                    | 3            |              |                                   |
| 2 5<br>5<br>Case<br>Case | ₽₽<br>₽₽<br>₽ |                                                                                                    | Please creal | te a project | Servers Summary                   |
| Cessola<br>CHSS management console.<br>Running CHSS version 2.2.14 on Linux (64-bit) with Python 3.8.2 QE 5.12.8 and PyQE 5.14.1.<br>Running CHSS version 2.2.14 on Linux (64-bit) with Python 3.8.2 QE 5.12.8 and PyQE 5.14.1.                                                                                                    |               |                                                                                                    |              |              | _                                 |
| Console<br>Console<br>CASS management console.<br>CASS management console.<br>Running CASS version 2.2.14 on Linux (64-bit) with Python 3.8.2 Qt 5.12.8 and PyQt 5.14.1.                                                                                                    |               |                                                                                                    |              |              | 5                                 |
| CHS3 management console. Running CNS3 wersion 2.2.14 on Linux (64-bit) with Python 3.8.2 Qt 5.12.8 and PyQt 5.14.1. Consulted 4.2.206 A200 CHS3 Technologies                                                                                                    |               |                                                                                                    |              |              |                                   |
| Use Hep - SASS Doctor to detect common issues.                                                                                                    |               | CRNST management console.<br>Running CNS3 version 2.2.14 on Linux (64-bit) with Python 3.8.2 Qt 5.12.8 and PyQt<br>Copyright (c) 2006-2020 CRNS3 Technologies.<br>Use Help > CNS3 Doctor to detect common issues. | 5.14.1.      |              | Ē                                 |
|                                                                                                    |               | ⇒                                                                                                    | 0            |              |                                   |

#### 图 1-1 GNS3 界面

①1号区域为工具栏,用于进行项目管理和软件设置;

②2号区域为设备工具栏,提供创建网络拓扑所用到的设备和线缆;

③3号区域为工作区,使用设备工具栏中设备在此区域创建拓扑;

④4号区域为拓扑摘要,展示当前工作区中设备的运行状态和连接状态;

⑤5号区域为服务器摘要,展示工作区中服务器状态;

⑥6号区域为控制面板,展示 GNS3 提示信息,调试命令。

(3) 安装 IOS 镜像

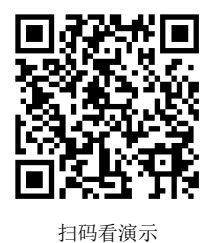

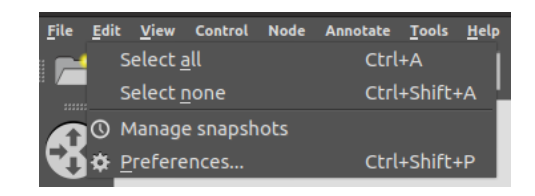

图 1-2 打开属性窗口

①获取设备镜像

从课程网站(http://network.xg.hactcm.edu.cn)下载 IOS 镜像文件,并解压缩。

镜像名称: c3640-ik9o3s-mz[1].124-25c.bin。

②打开属性对话框

在顶部工具栏中点击【Edit】→【Preferences…】,如图 1-2 所示。

| Preferences                                                                                                    | •                             | New IOS router template                                                          | . 😣    |
|----------------------------------------------------------------------------------------------------|-------------------------------|----------------------------------------------------------------------------------|--------|
| General<br>Server<br>CHS3 VM<br>Picket spiker<br>Bibbrenes hubs<br>Elbernes twitches<br>Cloud nodes<br>- VPCS                                                                                                    |                               | IOS image<br>Please choose an IOS image.                                         | *      |
| • Order<br>De Calor<br>• Order<br>• Order<br>• | n Sav Edi Bone<br>Sav Sav Sav | IOS image:<br>/home/net/GNIS3/images/IOS/c3640-ik9o3s-mz[1]-124-25c.bin<br>*Back | growse |

图 1-3 添加镜像

图 1-4 打开属性窗口

③添加镜像

点击【IOS routers】,然后点击【New】按钮添加镜像,如图 1-3 所示。选择下载获得的 IOS 镜像文件,如图 1-4 所示,点击【Next >】按钮。

④配置设备

勾选"This is an EtherSwitch router",如图 1-5 所示。点击【Next >】按钮后,配置 设备的内存容量,使用默认配置,如图 1-6 所示。

| New IOS router - c3640-lk9o3s-mz[1].124-25c.bin                                                                       | New IOS router - c3640-ik9o3s-mz[1].124-25c.bin 😵                                                                                          |
|----------------------------------------------------------------------------------------------------|----------------------------------------------------------------------------------------------------|
| Name and platform<br>Please choose a descriptive name for this new IOS router and verify the<br>platform and chassis. | Memory<br>Please check the amount of memory (RAM) that you allocate to IOS. Too<br>much or not enough RAM could prevent IOS from starting. |
| Name: EtherSwitch router                                                                                              | Default RAM: 192 MiB                                                                                                    |
| Platform: c3600 🔹                                                                                                    | Check for minimum and maximum RAM requirement                                                                                              |
| Chassis: 3640 👻                                                                                                    |                                                                                                    |
| ✓ This is an EtherSwitch router                                                                                       |                                                                                                    |
|                                                                                                    |                                                                                                    |
|                                                                                                    |                                                                                                    |
|                                                                                                    |                                                                                                    |
|                                                                                                    |                                                                                                    |
|                                                                                                    |                                                                                                    |
|                                                                                                    |                                                                                                    |
| < Back Next> Cancel                                                                                                   | < Back Next > Cancel                                                                                                    |

图 1-5 设置名称、平台和机框

图 1-6 默认内存配置

选择插槽、板卡,可根据需要选配,如图 1-7 所示,点击【Next>】。 点击【Idle-PC finder】配置 Idle-PC 值,如图 1-8 所示,点击【Finish】按钮。 ⑤核查设备信息

核查设备信息无误后点击【Apply】→【OK】,完成设备镜像的添加,如图 1-9 所示。添 加完成后可在设备列表中看到添加的设备,如图 1-10 所示。

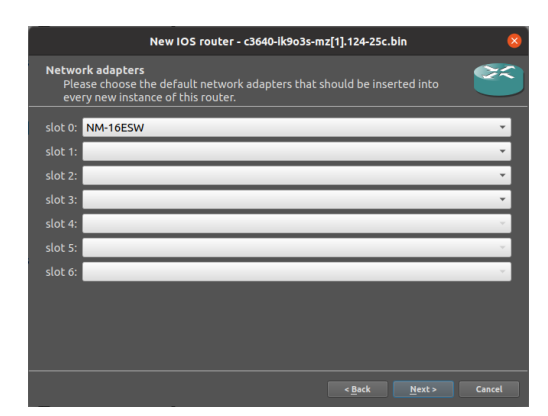

图 1-7 配置插槽、板卡

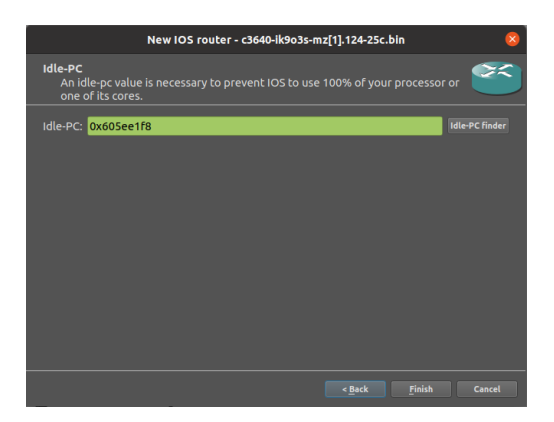

图 1-8 配置 Idle-PC

Edit <u>V</u>iew Control Node Ar

 XTM switch

 Ethernet hub

 Ethernet switch

 EtherSwitch router

 Frame Relay switch

图 1-10 设备工具栏显示

Filter

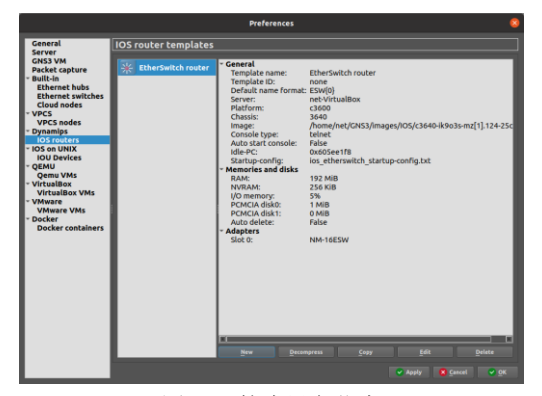

图 1-9 核查设备信息

### 2、双机直连网络

(1)网络规划①拓扑结构,如图 1-11 所示。②主机地址规划

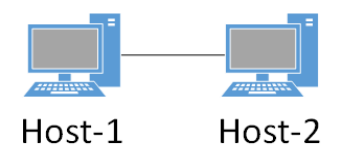

图 1-11 双机直连网络

|    | 表 1-1 主机地址规划 |                 |               |  |  |  |
|----|--------------|-----------------|---------------|--|--|--|
| 主机 |              | IP 地址 /子网掩码     | 网关            |  |  |  |
|    | Host-1       | 172.16.64.1 /24 | 172.16.64.254 |  |  |  |
|    | Host-2       | 172.16.64.2 /24 | 172.16.64.254 |  |  |  |

(2) 创建项目

在顶部工具栏中点击【File】→【New blank project】,设置项目名称(此处为 project1 -2),点击【OK】按钮,完成项目创建,如图 1-12 所示。

(3) 添加主机

①设置工作区

在顶部工具栏中点击【View】,点击勾选【Show the grid】显示网格辅助画图,勾选【S nap to grid】使创建拓扑时设备自动对齐到网格,如图 1-13 所示。

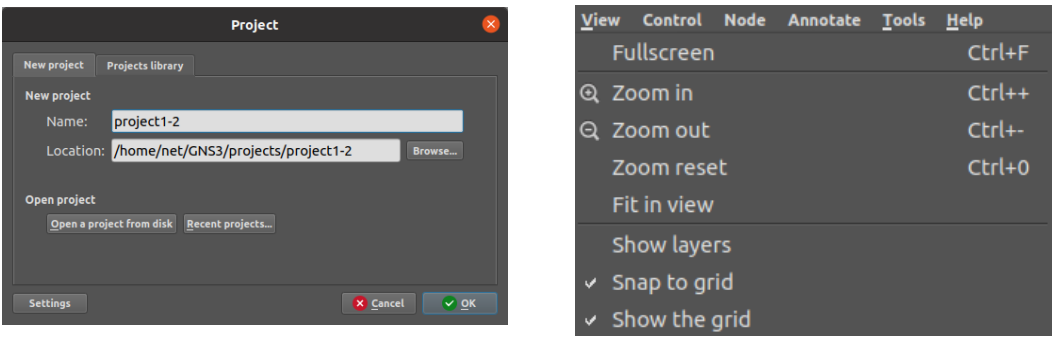

图 1-12 创建项目

②添加主机

在左侧设备工具栏点击"brose end device"图标,打开终端设备列表,如图 1-14 所示。 拖动"VPCS"设备图标到工作区并松开,添加第一台主机;重复该操作,创建第二台主机; 双击设备名称并按表 1-1 修改主机名称,拖动主机名称调整至合适位置,如图 1-15 所示。

(4) 添加链路

在左侧设备工具栏点击 "add a link" 图标,开始/结束链路绘制,如图 1-16 所示。 点击链路两端设备并选择网络接口,如图 1-17 所示,完成链路添加。

在顶部工具栏中点击【View】,勾选【Show/hide interface label】切换网络接口名称显示状态,本实验设置显示网络接口。

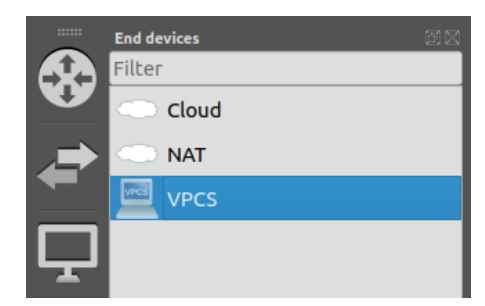

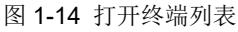

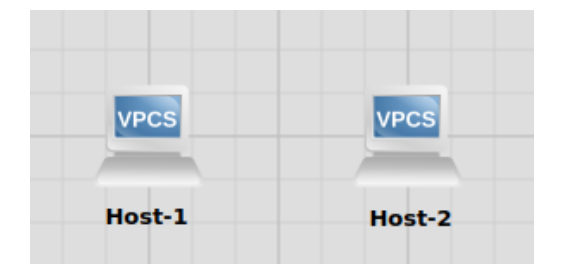

图 1-15 添加主机

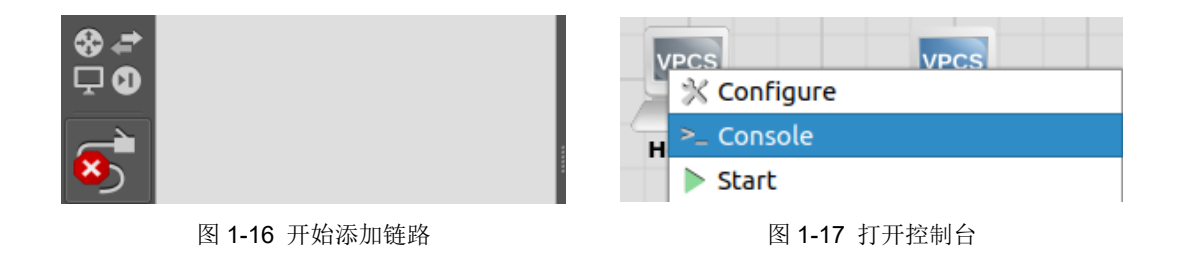

图 1-13 工作区设置

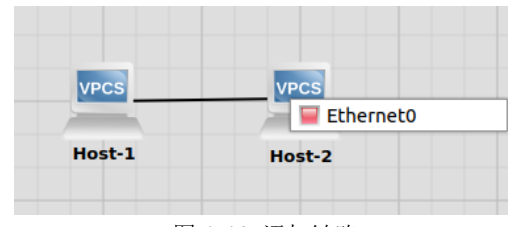

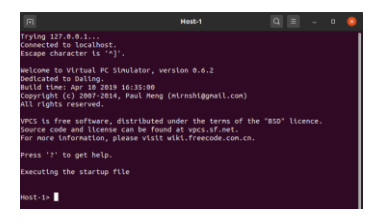

图 1-18 添加链路

图 1-19 控制台

(5) 主机地址配置

①点击 ▶ 启动拓扑中设备
 ②打开终端设备控制台
 右键 Host-1 图标并选择【>\_Console】,如图 1-19 所示。
 ③配置 Host-1 地址

//查看当前设备地址

Host-1> show ip //配置 IP 地址、网关 Host-1> ip 172.16.64.1/24 172.16.64.254 //显示当前设备地址,确认 IP 变化 Host-1> show ip //保存设备配置 Host-1> save

④配置 Host-2 地址

Host-2> show ip Host-2> ip 172.16.64.2/24 172.16.64.254 Host-2> show ip Host-2> save

(6) 通信测试

按照表 1-2 中测试用例,使用 PING 命令进行主机间通信测试。

表 1-2 主机通信测试用例

| 源主机    | 目的主机   | 通信结果 |
|--------|--------|------|
| Host-1 | Host-2 |      |
| Host-2 | Host-1 |      |

# 实验考核要求:

● 考核点 1-1: 通信测试结果填写到实验报告册。

### 3、使用交换机构建简单局域网

(1)网络规划①拓扑结构,如图 1-20 所示。②拓扑说明

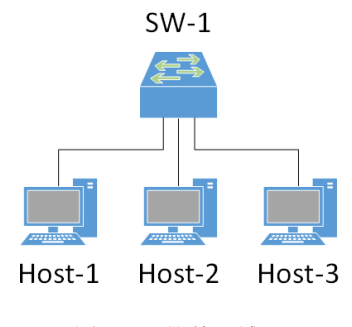

图 1-20 简单局域网

表 1-3 主机地址规划

| 设备            | 设备类型  | 规格型号 | 备注 |
|---------------|-------|------|----|
| Host-1~Host-3 | 终端主机  |      |    |
| SW-1          | 二层交换机 |      |    |

②交换机接口规划

表 1-4 交换机规划

| 交换机  | 接口 | 连接设备   | 接口类型 |
|------|----|--------|------|
| SW-1 | e1 | Host-1 | 默认   |
| SW-1 | e2 | Host-2 | 默认   |
| SW-1 | e3 | Host-3 | 默认   |

③主机地址规划

### 表 1-5 主机地址规划

| 主机     | IP 地址 /子网掩码     | 网关            | 接入位置 |
|--------|-----------------|---------------|------|
| Host-1 | 172.16.64.1 /24 | 172.16.64.254 | e1   |
| Host-2 | 172.16.64.2 /24 | 172.16.64.254 | e2   |
| Host-3 | 172.16.64.3 /24 | 172.16.64.254 | e3   |

(2) 在 GNS3 中部署网络

在 GNS3 中,按照网络规划创建拓扑,如图 1-21 所示。

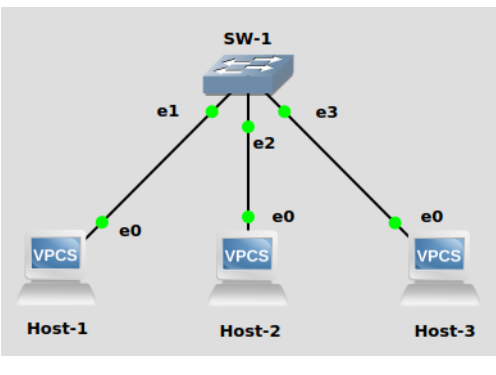

图 1-21 部署网络

(3) 配置主机地址

//配置 Host-1 地址 Host-1> ip 172.16.64.1/24 172.16.64.254 Host-1> show ip Host-1> save //配置 Host-2 地址 Host-2> ip 172.16.64.2/24 172.16.64.254 Host-2> show ip Host-2> save //配置 Host-3 地址

Host-3> ip 172.16.64.3/24 172.16.64.254 Host-3> show ip Host-3> save

(4) 通信测试

按照表 1-6 中测试用例,使用 PING 命令进行主机间通信测试。

表 1-6 主机通信测试用例

| 源主机    | 目的主机   | 通信结果 |
|--------|--------|------|
| Host-1 | Host-2 |      |
| Host-1 | Host-3 |      |
| Host-2 | Host-3 |      |

实验考核要求:

● 考核点 1-2:通信测试结果填写到实验报告册。

### 4、使用路由交换机建设园区网

(1) 网络规划

①拓扑结构,如图 1-22 所示。

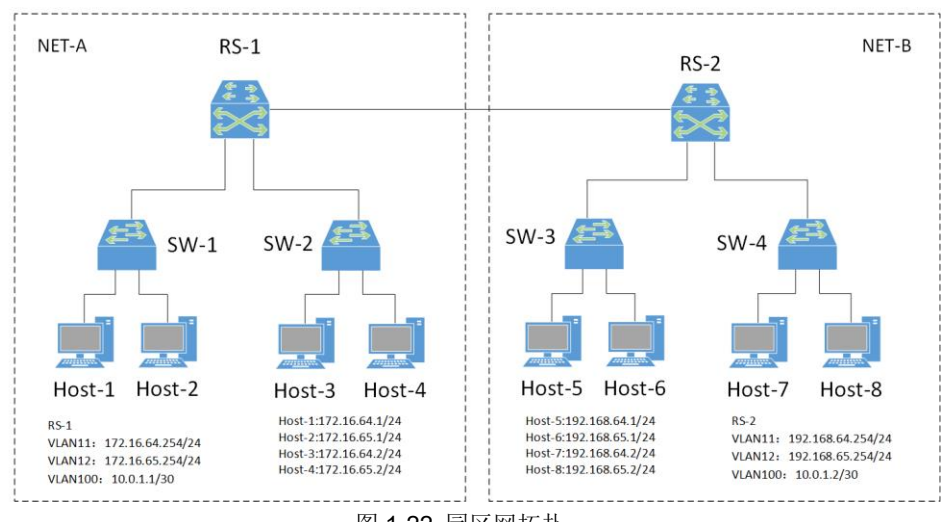

图 1-22 园区网拓扑

# ②拓扑说明

| 设备            | 设备类型  | 规格型号                  | 备注 |  |  |
|---------------|-------|-----------------------|----|--|--|
| Host-1~Host-8 | 终端主机  |                       |    |  |  |
| SW-1~SW-4     | 二层交换机 | CISCO C3640<br>(二层模块) |    |  |  |
| RS-1~RS-2     | 路由交换机 | CISCO C3640           |    |  |  |

#### 表 1-7 主机地址规划表

②交换机接口与 VLAN 规划

# 表 1-8 交换机接口与 VLAN 规划表

| 交换机  | 接口   | VLANID | 连接设备   | 接口类型   |  |  |
|------|------|--------|--------|--------|--|--|
| SW-1 | f0/1 | 11     | Host-1 | Accass |  |  |
| SW-1 | f0/2 | 12     | Host-2 | Access |  |  |
| SW-1 | f0/0 |        | RS-1   | Trunk  |  |  |
| SW-2 | f0/1 | 11     | Host-3 | Accass |  |  |
| SW-2 | f0/2 | 12     | Host-4 | Access |  |  |
| SW-2 | f0/0 |        | RS-1   | Trunk  |  |  |
| SW-3 | f0/1 | 11     | Host-5 | Accass |  |  |
| SW-3 | f0/2 | 12     | Host-6 | Access |  |  |
| SW-3 | f0/0 |        | RS-2   | Trunk  |  |  |
| SW-4 | f0/1 | 11     | Host-7 | Access |  |  |
| SW-4 | f0/2 | 12     | Host-8 | Access |  |  |
| SW-4 | f0/0 |        | RS-2   | Trunk  |  |  |
| RS-1 | f0/1 |        | SW-1   | Trunk  |  |  |
| RS-1 | f0/2 |        | SW-2   | Trunk  |  |  |
| RS-1 | f0/0 | 100    | RS-2   | Access |  |  |
| RS-2 | f0/1 |        | SW-3   | Trunk  |  |  |
| RS-2 | f0/2 |        | SW-4   | Trunk  |  |  |
| RS-2 | f0/0 | 100    | RS-1   | Access |  |  |

③主机地址规划

### 表 1-9 主机地址规划表

| 主机     | IP 地址/子网掩码       | 网关             | 接入位置      | 所属 VLANID |
|--------|------------------|----------------|-----------|-----------|
| Host-1 | 172.16.64.1 /24  | 172.16.64.254  | SW-1 f0/1 | 11        |
| Host-2 | 172.16.65.1 /24  | 172.16.65.254  | SW-1 f0/2 | 12        |
| Host-3 | 172.16.64.2 /24  | 172.16.64.254  | SW-2 f0/1 | 11        |
| Host-4 | 172.16.65.2 /24  | 172.16.65.254  | SW-2 f0/2 | 12        |
| Host-5 | 192.168.64.1 /24 | 192.168.64.254 | SW-3 f0/1 | 11        |

| Host-6 | 192.168.65.1 /24 | 192.168.65.254 | SW-3 f0/2 | 12 |
|--------|------------------|----------------|-----------|----|
| Host-7 | 192.168.64.2 /24 | 192.168.64.254 | SW-4 f0/1 | 11 |
| Host-8 | 192.168.65.2 /24 | 192.168.65.254 | SW-4 f0/2 | 12 |

③路由接口

### 表 1-10 路由接口地址规划表

| 设备名称 | 接口名称    | 接口地址               | 备注            |
|------|---------|--------------------|---------------|
| RS-1 | VLAN11  | 172.16.64.254 /24  | VLAN11 的 SVI  |
| RS-1 | VLAN12  | 172.16.65.254 /24  | VLAN12 的 SVI  |
| RS-1 | VLAN100 | 10.0.1.1 /30       | VLAN100 的 SVI |
| RS-2 | VLAN11  | 192.168.64.254 /24 | VLAN11 的 SVI  |
| RS-2 | VLAN12  | 192.168.65.254 /24 | VLAN12 的 SVI  |
| RS-1 | VLAN100 | 10.0.1.2 /30       | VLAN100的 SVI  |

③路由规划

# 表 1-11 路由规划表

| 欧山设久 | 日的网络             | <b>乄</b> —罄善丰  | 路由类型 |
|------|------------------|----------------|------|
| 山口以田 |                  |                | 4471 |
| RS-1 | 172.16.64.0 /24  | 172.16.64.254  | 直连路由 |
| RS-1 | 172.16.65.0 /24  | 172.16.65.254  | 直连路由 |
| RS-1 | 10.0.1.0 /30     | 10.0.1.1       | 直连路由 |
| RS-1 | 192.168.64.0 /24 | 10.0.1.2       | 静态路由 |
| RS-1 | 192.168.65.0 /24 | 10.0.1.2       | 静态路由 |
| RS-2 | 192.168.64.0 /24 | 192.168.64.254 | 直连路由 |
| RS-2 | 192.168.65.0 /24 | 192.168.65.254 | 直连路由 |
| RS-2 | 10.0.1.0 /30     | 10.0.1.2       | 直连路由 |
| RS-2 | 172.16.64.0 /24  | 10.0.1.1       | 静态路由 |
| RS-2 | 172.16.65.0 /24  | 10.0.1.1       | 静态路由 |

# 提醒:

使用路由交换机构建园区网的具体方法,参见教学视频。 教学视频地址:

http://dms.it.hactcm.edu.cn/api/h/f?m=8ec7658a340d9395-1-0 Bilibili 访问地址:

https://www.bilibili.com/video/BV1NK4y1Y7J3?p=2

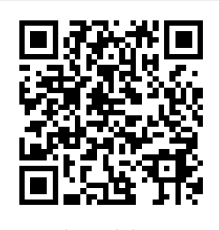

扫码看演示

### (2) 在 GNS3 中部署网络

在 GNS3 中, 按照网络规划创建拓扑, 如图 1-23 所示。

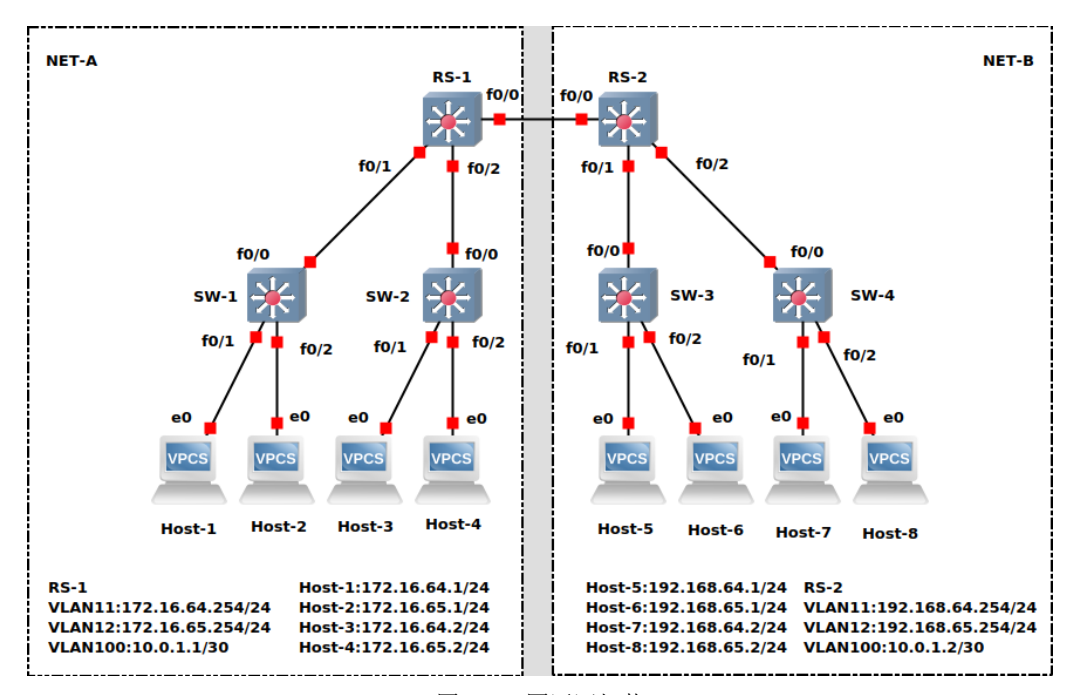

图 1-23 园区网拓扑

(3) 配置 NET-A 部分的主机地址

按照表 1-9 中 IP 地址规划,设置 Host-1~Host-4 的 IP 地址和网关,操作命令如下:

```
Host-1> ip 172.16.64.1/24 172.16.64.254
Host-1> save
Host-2> ip 172.16.65.1/24 172.16.65.254
Host-2> save
Host-3> ip 172.16.64.2/24 172.16.64.254
Host-3> save
Host-4> ip 172.16.65.2/24 172.16.65.254
Host-4> save
```

(4) 在交换机 SW-1 上实现 VLAN①创建 VLAN

//进入 VLAN 数据库模式 SW-1# vlan database //创建 VLAN11、VLAN12、VLAN100 SW-1(vlan)#vlan 11 SW-1(vlan)#vlan 12 SW-1(vlan)#vlan 100 //退出 VLAN 数据库模式,至特权模式 SW-1(vlan)#exit SW-1# ②配置接口模式与接口 VLAN

//进入配置模式

SW-1#configure terminal //进入接口配置模式 SW-1(config)# interface f0/1 //设置接口为 Access 模式 SW-1(config-if)# switchport mode access //设置设置接口所属 VLAN 为 VLAN11 SW-1(config-if)# switchport access vlan 11 SW-1(config-if)# no shutdown SW-1(config-if)# exit SW-1(config)# SW-1(config)# interface f0/2 SW-1(config-if)# switchport mode access SW-1(config-if)# switchport access vlan 12 SW-1(config-if)# no shutdown SW-1(config-if)# exit SW-1(config)# SW-1(config)# interface f0/0 //设置接口为 Trunk 模式 SW-1(config-if)# switchport mode trunk //设置 Trunk 封装标准为 802.1q, Trunk 有两种封装标准, 一种是 Cisco 私//有的 ISL, 一种 是行业标准 802.1Q, 一般采用 802.1Q 实现封装 SW-1(config-if)# switchport trunk encapsulation dot1q SW-1(config-if)# no shutdown SW-1(config-if)# exit SW-1(config)# exit //保存配置 SW-1# write

(5) 在交换机 SW-2 上实现 VLAN

根据表 1-8 中规划, 交换机 SW-2 机接口与 VLAN 与 SW-1 相同, 重复步骤 (4) 操作, 在 SW-2 上实现 VLAN。

(6)在路由交换机 RS-1 上实现 VLAN①创建 VLAN

//创建 VLAN11、VLAN12、VLAN100 RS-1#vlan database RS-1(vlan)#vlan 11 RS-1(vlan)#vlan 12 RS-1(vlan)#vlan 100 //退出 VLAN 数据库模式,至特权模式 RS-1(vlan)#exit RS-1# ②配置接口模式与接口 VLAN

# //进入配置模式

RS-1#configure terminal //将接口 f0/1 配置为 trunk 模式, 封装标准为 802.1Q RS-1(config)#interface f0/1 RS-1(config-if)#switchport mode trunk RS-1(config-if)#switchport trunk encapsulation dot1q RS-1(config-if)#no shutdown RS-1(config-if)#exit RS-1(config)# //将接口 f0/2 配置为 trunk 模式, 封装标准为 802.1Q RS-1(config)#interface f0/2 RS-1(config-if)#switchport mode trunk RS-1(config-if)#switchport trunk encapsulation dot1q RS-1(config-if)#no shutdown RS-1(config-if)#exit RS-1(config)# //将接口 f0/0 配置为 Access 模式,属于 VLAN100 RS-1(config)#interface f0/0 RS-1(config-if)#switchport mode access RS-1(config-if)#switchport access vlan100 RS-1(config-if)#no shutdown RS-1(config-if)#exit RS-1(config)#exit RS-1#

(7) 在路由交换机 RS-1 上配置 SVI

#### //开启路由功能

| RS-1(config)#ip routing                                |
|--------------------------------------------------------|
| //为 VLAN11 的 SVI 接口配置 IP 地址、子网掩码                       |
| RS-1(config)#interface vlan 11                         |
| RS-1(config-if)#ip address 172.16.64.254 255.255.255.0 |
| RS-1(config-if)#exit                                   |
| RS-1#                                                  |
| RS-1(config)#interface vlan 12                         |
| RS-1(config-if)#ip address 172.16.65.254 255.255.255.0 |
| RS-1(config-if)#exit                                   |
| RS-1(config)#interface vlan 100                        |
| RS-1(config-if)#ip address 10.0.1.1 255.255.255.252    |
| RS-1(config-if)#exit                                   |
| RS-1(config)#exit                                      |
| RS-1#write                                             |

# (8) NET-A 部分的通信测试

按照表 1-12 中测试用例,使用 PING 命令进行 NET-A 部分的主机间通信测试。

表 1-12 NET-A 网络主机通信测试

| 源主机 | 目的主机 | 通信结果 |
|-----|------|------|
|-----|------|------|

| Host-1 | Host-2 |  |
|--------|--------|--|
| Host-1 | Host-3 |  |
| Host-1 | Host-4 |  |
| Host-2 | Host-3 |  |
| Host-2 | Host-4 |  |
| Host-3 | Host-4 |  |

# 实验考核要求:

● 考核点 1-3:通信测试结果填写到实验报告册。

(9) 实现 NET-B 部分的网络

①配置 NET-B 部分的主机地址

根据网络规划,完成Host-5、Host-6、Host-7、Host-8的主机配置。

②在交换机 SW-3、SW-4 上实现 VLAN

根据网络规划,完成 SW-3、SW-4 的交换机及 VLAN 配置。

③在路由交换机 RS-2 上实现 VLAN

根据网络规划,完成路由交换机 RS-2 的配置。

④NET-B 部分的通信测试

按照表 1-13 中测试用例,使用 PING 命令进行 NET-部分的主机间通信测试。

| 表 1-13 NET-B | 网络主机通信测试 |
|--------------|----------|
|--------------|----------|

| 源主机    | 目的主机   | 通信结果 |
|--------|--------|------|
| Host-5 | Host-6 |      |
| Host-5 | Host-7 |      |
| Host-5 | Host-8 |      |
| Host-6 | Host-7 |      |
| Host-6 | Host-8 |      |
| Host-7 | Host-8 |      |

# 实验考核要求:

● 考核点 1-4:通信测试结果填写到实验报告册。

- 考核点 1-5: 主机 Host-5<sup>~</sup>Host-8 的配置命令填写到实验报告册。
- 考核点 1-6:交换机 SW-3、SW-4 的配置命令填写到实验报告册。
- 考核点 1-7:路由交换机 RS-2 的配置命令填写到实验报告册。

(10) 在 RS-1、RS-2 上配置静态路由

①在 RS-1 上配置静态路由

RS-1#configure terminal RS-1(config)#ip routing //去往目的网络 192.168.64.0/24 的报文,下一跳地址为 10.0.1.2 RS-1(config)# ip route 192.168.64.0 255.255.255.0 10.0.1.2 //去往目的网络 192.168.65.0/24 的报文,下一跳地址为 10.0.1.2 RS-1(config)# ip route 192.168.65.0 255.255.255.0 10.0.1.2 RS-1(config)#exit RS-1(config)#exit RS-1# write

②在 RS-2 上配置静态路由

RS-2#configure terminal RS-2(config)#ip routing RS-2(config)# ip route 172.16.64.0 255.255.255.0 10.0.1.1 RS-2(config)# ip route 172.16.65.0 255.255.255.0 10.0.1.1 RS-2(config)#exit RS-2# write

(11) 全网通信测试

按照表 1-14 中测试用例,在 Host-1 上使用 PING 命令,对全网其他主机 Host-2~Host-8 进行通信测试,测试结果如表 1-14 所示。

| 源主机    | 目的主机   | 通信结果 |
|--------|--------|------|
| Host-1 | Host-2 |      |
| Host-1 | Host-3 |      |
| Host-1 | Host-4 |      |
| Host-1 | Host-5 |      |
| Host-1 | Host-6 |      |
| Host-1 | Host-7 |      |
| Host-1 | Host-8 |      |

### 表 1-14 全网主机通信测试

# 实验考核要求:

考核点 1-8:通信测试结果填写到实验报告册。

● 考核点 1-9:使用路由交换机建设园区网,进行现场实验操作考核。

# 八、实验思考

### 1、认识 GNS3

- (1) 什么是 GNS3? 它有哪些功能?
- (2)和 GNS3 功能类似的软件,还有哪些?

# 2、通信测试结果对比分析

- (1) 表 1-13 中,哪些主机间是不可通信的?为什么?
- (2) 表 1-14 中,哪些主机间是不可通信的?为什么?
- (3)表 1-13 和表 1-14 的测试结果对比,说明了什么?